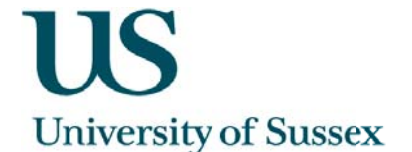

## **Sussex Direct: Viewing Course Evaluation Results**

If a course has been assessed through the Course evaluation scheme in Sussex Direct, then it will be possible to view the results for the course, even if you have not studied or taught on the course. This can be done through Sussex Direct.

- 1. Logon to Sussex Direct
- 2. Click on the **Searches** tab in Sussex Direct and navigate to the **Course Directory** facility.

| US<br>University of Sussex<br>Sussex Internal |                      |        |                          | A-Z   Help   C<br>ⓒ Site ○ Peo | ontact us   Email   I<br>ple | External website |
|-----------------------------------------------|----------------------|--------|--------------------------|--------------------------------|------------------------------|------------------|
| Training System                               | Students             | Staff  | Schools & services       | Sussex Direct                  | Study Direct                 | SPLASH           |
| Sys 🔻 Searches 🔻 Study 🔻 Libra                | ry 🔻 Personal 🔻 Help | •      |                          |                                |                              | Logout           |
| Home > Course Directory                       |                      |        |                          |                                | last l                       | ogin 06/08/10 17 |
| Committees<br>Documents                       | and the second       | My Pe  | ersonal Reminders        |                                | Useful                       | Links            |
|                                               |                      | Study  | y Timetable for Joh      | n Smith                        | 🔳 🦙 Tip o                    | of the Day       |
| -                                             |                      | Monda  | y 16 Aug 2010 (vacation) |                                | Info for                     | New Users        |
|                                               |                      | No cla | sses on Monday           |                                | Sussex                       | Direct FAQ       |

3. From the **Course Directory** search page you can either search by course code, course title, or see all the courses within a department. **Don't forget that you may need to change the year in the 'Period' column to match the year that the course evaluation was taken.** 

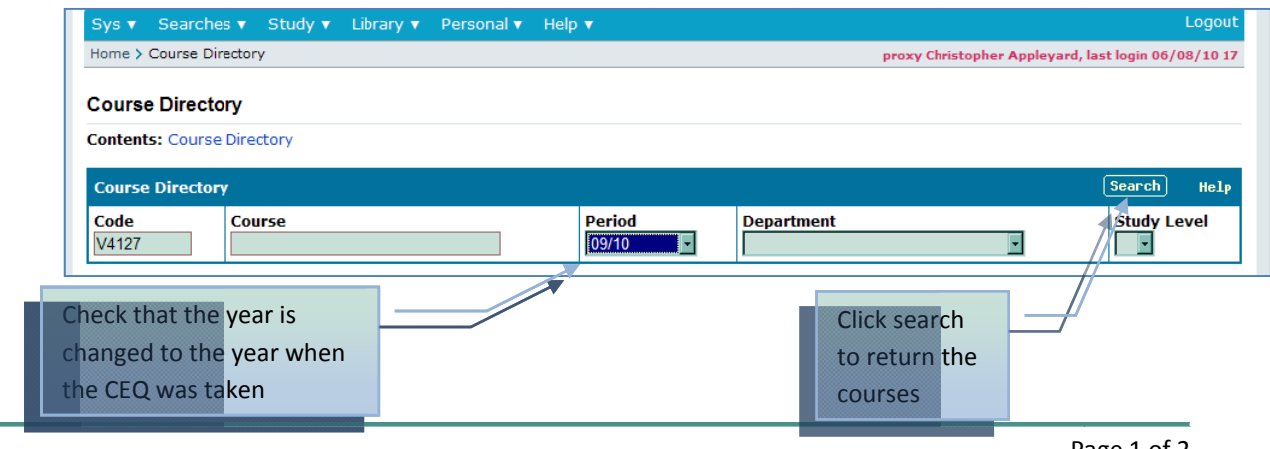

Page 1 of 2

o:\bis\system documentation\bis functions\user notes\revised\sd\_ceq\_searching for courses.docx

|                                            |                                        |                          | Click to see th<br>Evaluation' in | e 'Course<br>formation |            |           |
|--------------------------------------------|----------------------------------------|--------------------------|-----------------------------------|------------------------|------------|-----------|
| Course Details                             |                                        |                          |                                   |                        |            |           |
| Show me: Course Detail<br>Course Timetable | s Course Assessments<br>rse Evaluation | O Coursework Assessments | Course Roles                      | Course Students        | O Past Exa | am Papers |
| Course Details: V4127 Exhi                 | bition Studies (AUT09/10)              |                          |                                   |                        | Help       | 0 –       |
| Course Name:                               | Exhibition Studies                     |                          |                                   |                        |            |           |
| Owner:                                     | Art History                            |                          |                                   |                        |            |           |
| Code:                                      | V4127                                  |                          |                                   |                        |            |           |
| Period:                                    | AUT09/10                               |                          |                                   |                        |            |           |
| Study Level:                               | 2                                      |                          |                                   |                        |            |           |
| Credits:                                   | 12                                     |                          |                                   |                        |            |           |
| Type:                                      | Programme                              |                          |                                   |                        |            |           |
| Status:                                    | Confirmed                              |                          |                                   |                        |            |           |
| Study Direct?                              | ×                                      |                          |                                   |                        |            |           |

4. From the **Course Details** page you can click on the 'Course Evaluation' radio button to see the evaluation results for the course. If the course has not been assessed then no 'Course Evaluation' link will appear.

|                                                                                                    | Strongly                                                                                                    |                            | Δατοσ                                                                                                    | Neutral                                                                                                    | Disagree                                                                                                    | Strongly Disagree                                                                                                    |
|----------------------------------------------------------------------------------------------------|----------------------------------------------------------------------------------------------------|----------------------------|----------------------------------------------------------------------------------------------------|----------------------------------------------------------------------------------------------------|----------------------------------------------------------------------------------------------------|----------------------------------------------------------------------------------------------------|
|                                                                                                    | Strongly                                                                                                    |                            | Agree                                                                                                    | incutrui                                                                                                    | bisagree                                                                                                    | Strongry Distigree                                                                                                    |
| I                                                                                                    |                                                                                                    |                            |                                                                                                    |                                                                                                    | ummary (qid = 6759)                                                                                                    | ourse Evaluation Results Su                                                                                                    |
| have done                                                                                                    | %) students h                                                                                                  | 16/40 (40                  |                                                                                                    | Shudent View                                                                                                    | T09/10)                                                                                                    | 127 Exhibition Studies (AUT                                                                                                    |
| questionn                                                                                                    | c                                                                                                    |                            |                                                                                                    |                                                                                                    |                                                                                                    |                                                                                                    |
|                                                                                                    |                                                                                                    |                            |                                                                                                    |                                                                                                    | ients:                                                                                                    | aching Convenor's Comme                                                                                                    |
| and h                                                                                                    | an an Mark Salar                                                                                               | 200                        | Marriello allegender                                                                                                    | when                                                                                                    | isn't great rea                                                                                                    | source lie by offer                                                                                                    |
| hout a                                                                                                    | Te en alco                                                                                                    | in the second              | and shares                                                                                                    | t me                                                                                                    | the minder a street of                                                                                                    | It in bath only                                                                                                    |
| 1 alval                                                                                                    |                                                                                                    | as a loo                   | CON EST                                                                                                    |                                                                                                    | s on all the ended less Mont                                                                                                    | flues, with useful som                                                                                                    |
| 10/4                                                                                                    | warm with the                                                                                                  | the most la                | aom                                                                                                    | Har Du recontra la se                                                                                                    | i vidiles e hiel ny pl                                                                                                    | dildion to in art blorade as by                                                                                                    |
| - Ow WO                                                                                                    |                                                                                                    |                            |                                                                                                    |                                                                                                    |                                                                                                    | ALL ALL AND ALL ALL ALL ALL ALL ALL ALL ALL ALL AL                                                                                                    |
| and parts                                                                                                    | WIN 10                                                                                                    | A CONTRACT                 | all and and an                                                                                                    | mart and and                                                                                                    | 1 THES WAR dist                                                                                                    | issive to dia                                                                                                    |
| Ise of se 11                                                                                                    | WIP 10                                                                                                    | a confriger a              | and set in                                                                                                    | e Wije                                                                                                    | a swy, dist<br>mar T                                                                                                    | hs vs t. St. den r                                                                                                    |
| the second second second second second second second second second second second second second second second se | Win (0)                                                                                                    | blar                       | we are with                                                                                                    | e Wije<br>hir y in 201 - 1 im                                                                                                    | dist<br>dip Site Lipit                                                                                                    | ssive t.<br>n in est den .<br>si ip hi                                                                                                    |
| - ent                                                                                                    | WID (0)                                                                                                    | olar<br>Satief             | wear with                                                                                                    | e Wine<br>hit yy in ∠0 m<br>dein uny. his                                                                                                    | n dis mar<br>n ip Sin e i pri<br>se , win be linge, de of w                                                                                                    | ssive t.<br>In in estident .<br>Sil ip hi<br>ethe est                                                                                                    |
| 0-19M                                                                                                    | win (o)<br>an .<br>                                                                                            | olar<br>satisf             | wear wr                                                                                                    | $\begin{array}{c} \text{min} & \text{and} \\ e^{ \mathcal{W} }_{\mu e} & \text{and} \\ \text{hi}^{e} & \text{y in } \mathcal{L}^{0} & \text{and} \\ \text{id } & \text{and} & \text{and} \\ \text{d } & \text{and} & \text{and} \\ \text{d } & \text{and} & \text{and} \\ \end{array}$ | (IP Sir ) (IP)<br>(IP Sir ) (IP)<br>(IP) (IP) (IP) (IP)<br>(IP) (IP) (IP) (IP) (IP)<br>(IP) (IP) (IP) (IP) (IP) (IP) (IP) (IP)                                                                                                    | In the second second se |
| S/                                                                                                    | N A                                                                                                    | olar<br>satisf             | wea wr<br>wea wr<br>www.wea wr                                                                                                    | e Wi ye -1<br>hi yy n 20 -1 m<br>do ain ary. (his                                                                                                    | ns v <sub>i</sub> n die<br>nar<br>uip Sii pi +<br>win be the , _e of w                                                                                                    | aurice Howard, 01-Feb-2010)                                                                                                    |
|                                                                                                    | Win (0)<br>                                                                                                    | D<br>D<br>Mediar           | er vice "<br>e we a w p<br>www." sore in<br>SD                                                                                                    | e Wi y in 20<br>hi <sup>4</sup> y in 20<br>d c ain arry, his                                                                                                    | a service dist<br>and the service of a service of w<br>service of the service of the se | aurice Howard, 01-Feb-2010)                                                                                                    |
|                                                                                                    | win (0)<br>, (5)<br>, (10)<br>N A<br>.0, Mean 4.6                                                              | D<br>D<br>Mediar           | an we ar w p<br>a we ar w p<br>with the arm                                                                                                    | e Wi y in 20 - 1 m<br>hi <sup>4</sup> y in 20 - 1 m<br>d c ain ary. his                                                                                                    | a service die<br>a service and a service and a     | si vis t.<br>m in a student<br>s vis t.<br>s i o thi<br>e the esc<br>aurice Howard, 01-Feb-2010)<br>Teaching Quality                                                                                                    |
| A S.                                                                                                    | win         (0)           ,,0        ,3)           ,,0        ,4)           N         A           .0, Mean 4.6 | D<br>D<br>Mediar           | an we ar w p<br>a we ar w p<br>with the arm                                                                                                    | e Wi y in 20<br>hi <sup>4</sup> y in 20<br>d c ain arry. his                                                                                                    | od at explaining things                                                                                                    | surve the student of a student of a student  |
| A Si                                                                                                    | Win (0) (5)<br>(10) (10) (10) (10) (10) (10) (10) (10)                                                         | D<br>satisf<br>D<br>Mediar | swith and factor we have been set of the set of the set | e Wi ji e<br>hi <sup>i</sup> , y in 20 m<br>, d ciii ury. his                                                                                                    | od at explaining things                                                                                                    | sy vs to<br>m in o student<br>sy vp thi<br>e une set<br>aurice Howard, 01-Feb-2010)<br>Teaching Quality                                                                                                    |
|                                                                                                    | WIR (0)<br>                                                                                                    | D<br>Mediar                | come and the second second sec | e <sup>WI</sup> I P<br>hi <sup>C</sup> I y I 20                                                                                                    | od at explaining things                                                                                                    | Is vs t<br>m in est den<br>s p hi<br>e an est<br>Maurice Howard, 01-Feb-2010)<br>Teaching Quality<br>Lecturers / tutors were goo                                                                                                    |
| 1<br>1                                                                                                    | win         (0)           ,,,,,,,,,,,,,,,,,,,,,,,,,,,,,,,,,,,,                                                 | D<br>D<br>Mediar           | an we are write a<br>a we are write<br>with a solution of in<br>SD                                                                                                    | e Wi y in 20<br>hi <sup>r</sup> y in 20<br>d c ain arry. his                                                                                                    | od at explaining things                                                                                                    | Aurice Howard, 01-Feb-2010) Teaching Quality Lecturers / tutors were goo                                                                                                    |

5. The course evaluation results will be displayed for the course, along with convenor comments if they have been entered. If the response rate for the course evaluation has been low, then the CEQ results will not be shown.